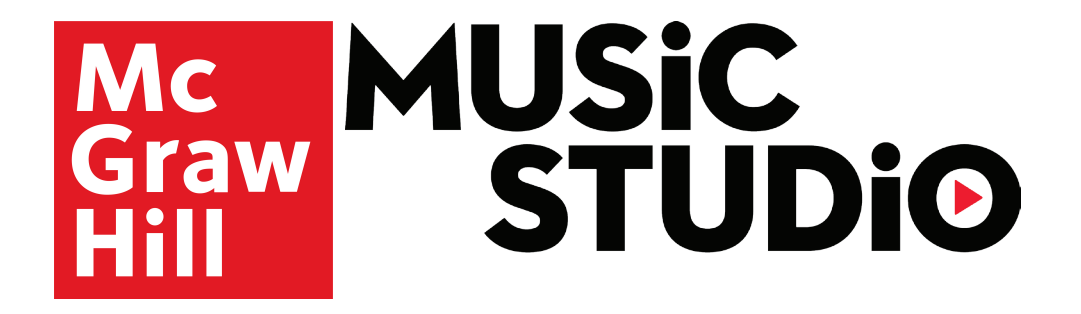

## Quick-Start Guide: ConnectED App

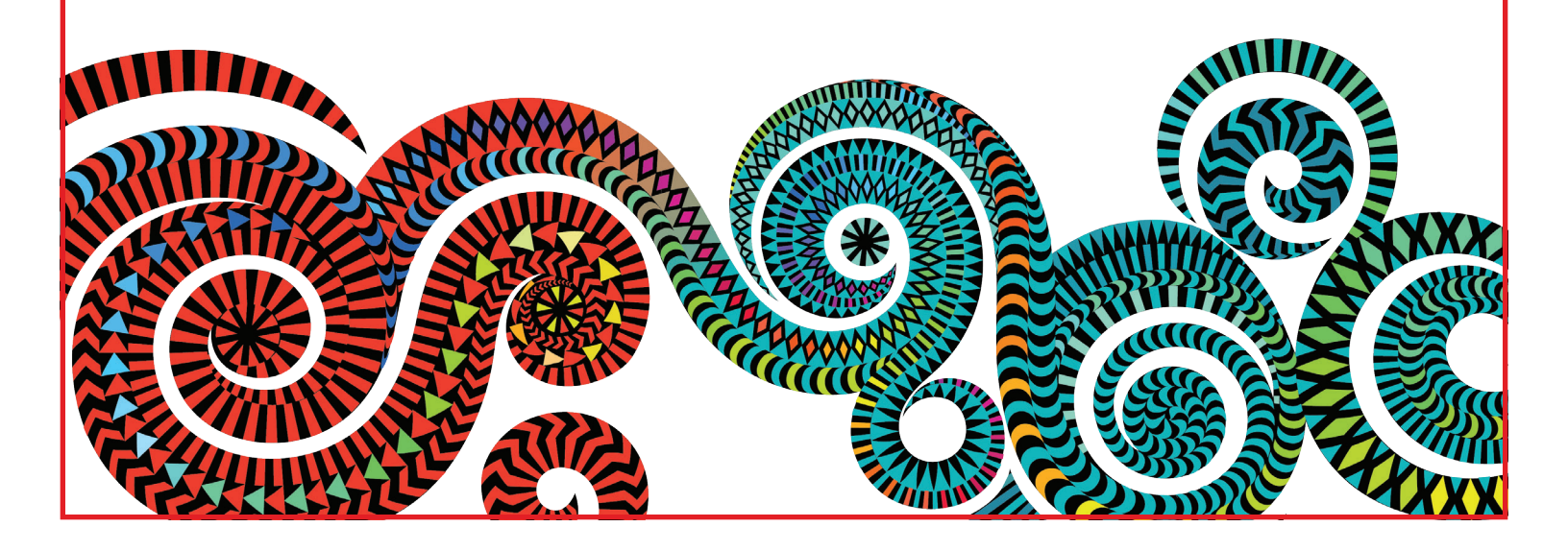

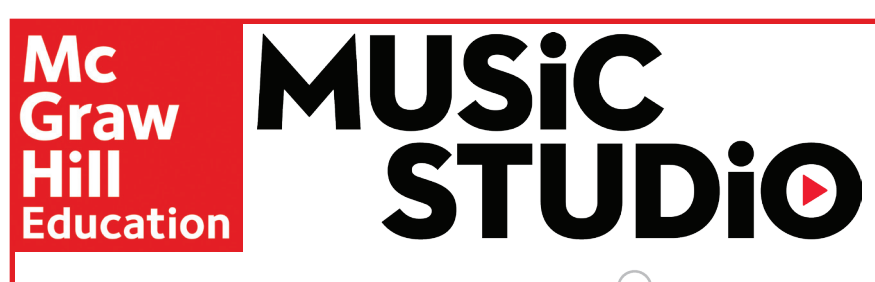

Accessing Material Offline Using the ConnectED App

Music Studio users have access to all song content offline through the ConnectED App. Follow these instructions to download the app, log in, and download portions of the Song Anthologies, all Resource Masters, and all Piano Accompaniments to a tablet.

Please note that ConnectED App is currently not supported on a smartphone.

Only with Music Studio can you:

- Access all Song Anthologies, Resource Masters, and Piano Accompaniments (including all song recordings!) offline
  - Highlight/annotate scores using the pen tool
  - Bookmark selections for easy access
  - Review student markings

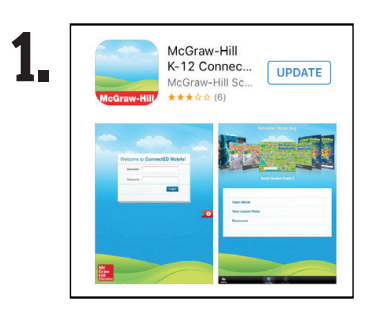

Search for "McGraw-Hill ConnectED" in the app store on your iOS, Android tablet or ChromeBook.

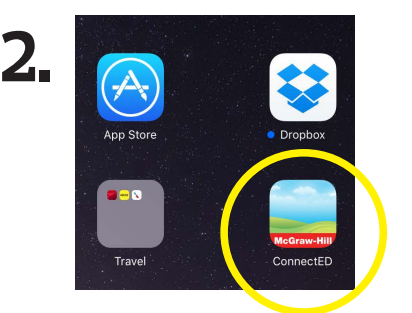

Once the app has downloaded, select it.

3,

| Welcome to ConnectED Mobile |       |
|-----------------------------|-------|
| Username:                   |       |
| Password:                   |       |
|                             | Login |
|                             |       |

Log in just as you would through a browser.

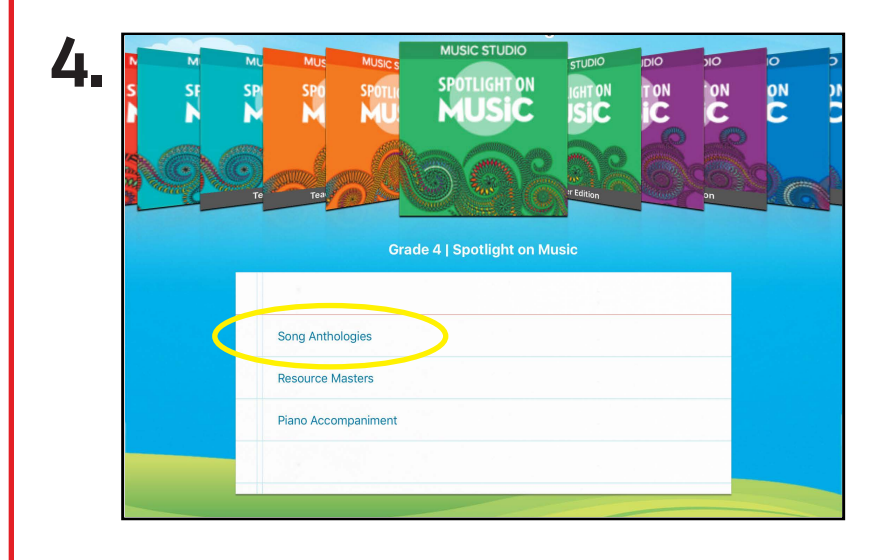

Review the resources available to you based on the subscription Master Codes in your ConnectED account. Then, look at the Student Edition. There you will find the Song Anthologies (with the recordings both full and instrumental mixes), Resource Masters, and Piano Accompaniments associated with each grade level in your book bag

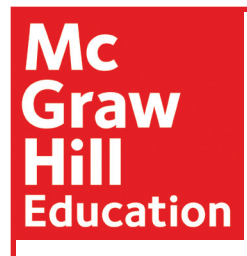

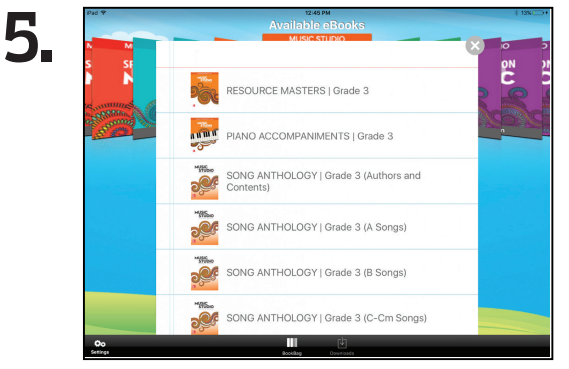

Select the resource you would like to view and/or download.

MUSiC

**STUDio** 

2000000

6. SONG ANTHOLOGY | Grade 3 (Authors and Contents) SONG ANTHOLOGY | Grade 3 (A Songs) SONG ANTHOLOGY | Grade 3 (A Songs) SONG ANTHOLOGY | Grade 3 (B Songs) SONG ANTHOLOGY | Grade 3 (C-Cm Songs) SONG ANTHOLOGY | Grade 3 (C-Cm Songs)

The check mark tells you it has been downloaded.

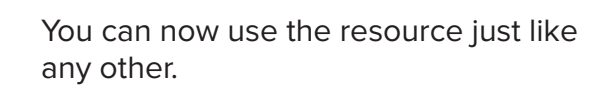

Tap anywhere on the screen to access the navigation and table of contents.

Mc Grav Hill

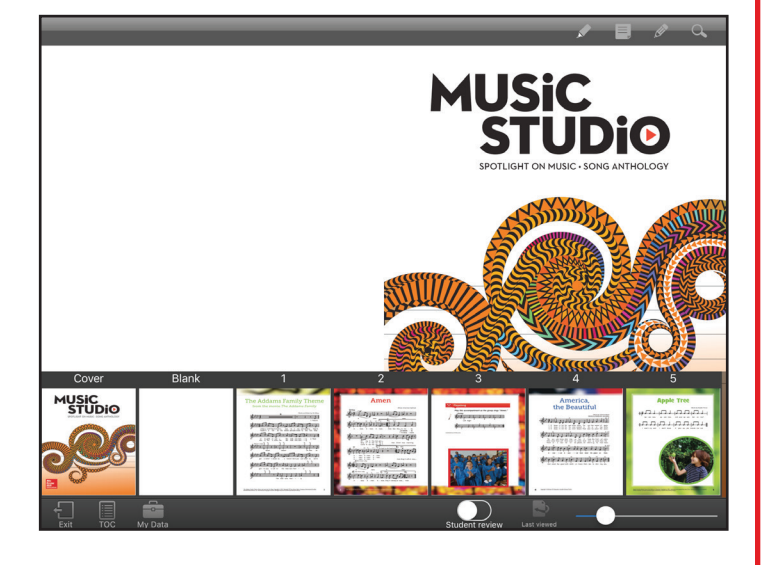

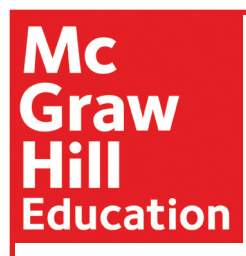

The audio files appear in the upper left hand corner. They will play even if your device loses its Internet connection.

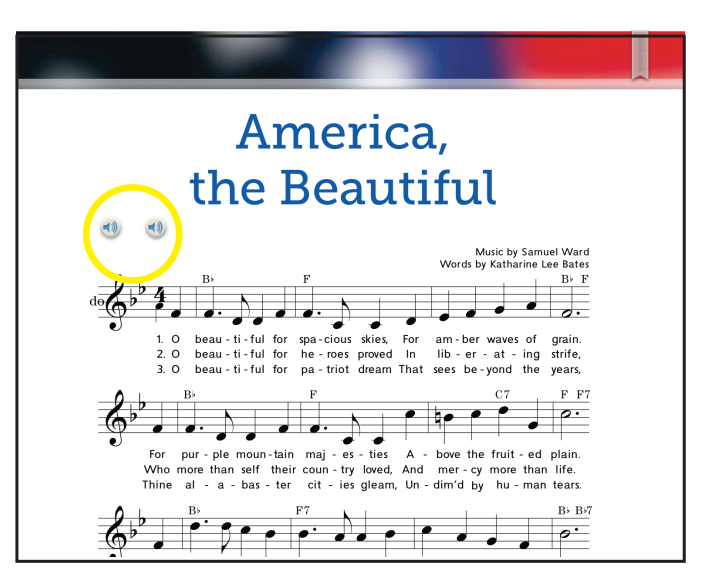

## **Does your district use Single Sign On?**

You can access the ConnectED App by following these four easy steps:

**1.** Download the ConnectED App onto your tablet or ChromeBook.

2. Using your tablet's web browser, sign in to your district's cloud/materials management system.

3. From your ConnectED bookbag, select "Launch App" on the right hand side.

4. Use ConnectED App for the available eBooks or offline audio.

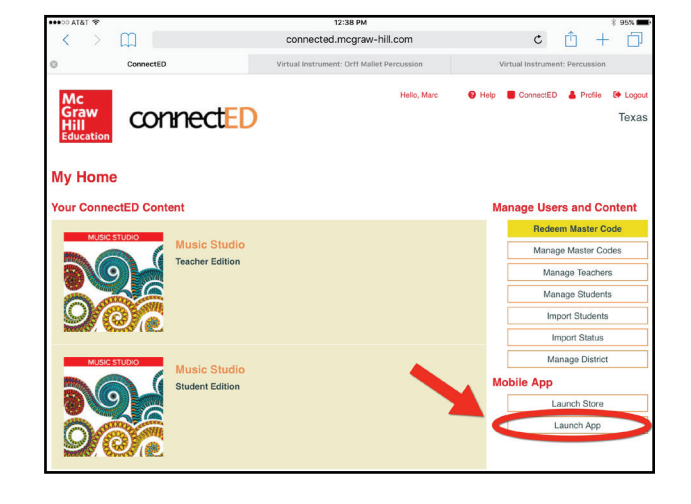